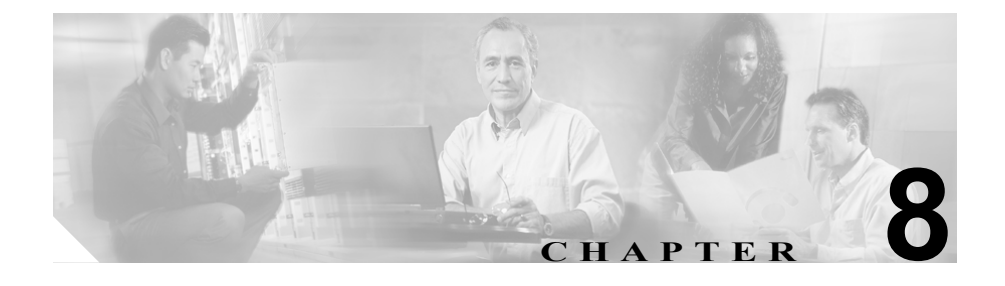

# Cisco Unified Wireless IP Phone 7920 での、ステータス、 統計情報、およびファームウェ ア情報の表示

Cisco Unified Wireless IP Phone 7920 の [デンワノセッテイ] メニューを使用する と、ネットワーク情報を取得し、インストールされているファームウェアのバー ジョンを確認できます。

この章は、次の項目で構成されています。

- 現在の設定の表示 (P.8-2)
- ネットワーク統計情報の表示 (P.8-3)
- ファームウェア バージョンの表示 (P.8-4)
- コール統計情報の表示 (P.8-6)
- ハードウェア情報の表示 (P.8-8)
- ドメイン情報の表示 (P.8-9)

### 現在の設定の表示

[デンワステータス] メニューと現在の設定オプションを使用して Cisco Unified Wireless IP Phone 7920 の設定ファイル名を確認するには、次の手順を実行します。

手順

- ステップ1 [メニュー] ソフトキーを押します。
- **ステップ2** [デンワノセッテイ] > [デンワステータス] を選択します。
- ステップ3 [ゲンザイノセッテイファイル] を選択します。

電話機に、次の形式で設定ファイルの名前が表示されます。

SEPDefault.cnf.xml または SEPmacaddress.cnf.xml

**ステップ4** [ゲンザイノセッテイファイル] 画面を終了するには、[モドル] ソフトキーを押します。

- ネットワーク統計情報の表示 (P.8-3)
- ファームウェアバージョンの表示(P.8-4)
- ハードウェア情報の表示 (P.8-8)
- コール統計情報の表示 (P.8-6)
- ドメイン情報の表示 (P.8-9)

# ネットワーク統計情報の表示

Cisco Unified Wireless IP Phone 7920 に [ネットワークトウケイ] 画面を表示して 電話機とネットワーク パフォーマンスについての情報を確認するには、次の手 順を実行します。

#### 手順

- ステップ1 [メニュー] ソフトキーを押します。
- **ステップ2** [デンワノセッテイ] > [デンワステータス] を選択します。
- **ステップ3** [ネットワークトウケイ] を選択すると、統計情報のリストが表示されます。
- **ステップ4** [ネットワークトウケイ] 画面内の項目には、ナビゲーション ボタンを使も用してスクロールします。

表 8-1 に、この画面に表示される項目を示します。

**ステップ5** 「ネットワークトウケイ] 画面を終了するには、「モドル] ソフトキーを押します。

表 8-1 ネットワークトウケイ画面の項目

| 項目         | 説明                                               |
|------------|--------------------------------------------------|
| Up Time    | 電話機が Cisco Unified CallManager に接続されてからの経<br>過時間 |
| TxPkts     | 電話機から送信されたパケットの数                                 |
| RxPkts     | 電話機が受信したパケットの数                                   |
| Aged Pkts  | タイムアウトになって送信されなかったパケットの数                         |
| Bcast Rx   | 受信したブロードキャストパケットの数                               |
| Tx Failed  | 失敗したパケット送信の数                                     |
| Ack Failed | 失敗したパケット受信応答の数                                   |
| Retry Cnt  | 電話機がパケットの再送信を試みた回数                               |

#### 関連項目

- ファームウェアバージョンの表示(P.8-4)
- ハードウェア情報の表示 (P.8-8)
- 現在の設定の表示 (P.8-2)
- ファームウェアバージョンの表示 (P.8-4)
- コール統計情報の表示 (P.8-6)
- ドメイン情報の表示 (P.8-9)

# ファームウェア バージョンの表示

Cisco Unified Wireless IP Phone 7920 で使用されるファームウェアのバージョンは、[ファームウェアジョウホウ] 画面を表示して確認できます。

ファームウェアのバージョン名は次の形式で表示されます。

7920.*x*.*x*-*yy*-*zz* 

ここで、*x.x* は Cisco Unified CallManager のサポートされているバージョン (4.0 など)、*yy-zz* は電話機のファームウェア バージョン (03-00 など) です。ファームウェア イメージ名の例を次に示します。

7920.4.0-03-00

ファームウェアの情報を表示するには、次の手順を実行します。

#### 手順

- ステップ1 [メニュー] ソフトキーを押します。
- ステップ2 [デンワノセッテイ] > [デンワステータス] を選択します。
- **ステップ3** [ファームウェアジョウホウ] を選択します。

次のいずれかの項目を表示するには、その項目までスクロールして**[センタク]** を押します。

- ファームウェアバージョン:電話機で実行されている電話ファームウェア バージョン
- Bsp ロード ID: 電話機で実行されているボード サポート パッケージ
- ブートロード ID:電話機のブートローダのバージョン
- **ステップ4** [ファームウェアジョウホウ] 画面を終了するには、**[モドル]** ソフトキーを押します。

- ネットワーク統計情報の表示 (P.8-3)
- ハードウェア情報の表示 (P.8-8)
- 現在の設定の表示 (P.8-2)
- コール統計情報の表示 (P.8-6)
- ドメイン情報の表示 (P.8-9)

# コール統計情報の表示

Cisco Unified Wireless IP Phone 7920 [コールノトウケイ] 画面を表示して電話機 とネットワーク パフォーマンスについての情報を確認するには、次の手順を実 行します。

#### 手順

- ステップ1 [メニュー] ソフトキーを押します。
- ステップ2 [デンワノセッテイ] > [デンワステータス] を選択します。
- **ステップ3**[コールノトウケイ]を選択すると統計情報のリストが表示されます。
- **ステップ 4** [コールノトウケイ] 画面内の項目には、ナビゲーション ボタンを使用してスク ロールします。

表 8-2 に、この画面に表示される項目を示します。

**ステップ5** [コールノトウケイ] 画面を終了するには、**[モドル]** ソフトキーを押します。

### 表 8-2 コールトウケイ画面の項目

| 項目         | 説明                                               |
|------------|--------------------------------------------------|
| Up Time    | 電話機が Cisco Unified CallManager に接続されてからの経<br>過時間 |
| TxPkts     | 電話機から送信されたパケットの数                                 |
| RxPkts     | 電話機が受信したパケットの数                                   |
| Aged Pkts  | タイムアウトになって送信されなかったパケットの数                         |
| Bcast Rx   | 受信したブロードキャスト パケットの数                              |
| Tx Failed  | 失敗したパケット送信の数                                     |
| Ack Failed | 失敗したパケット受信応答の数                                   |

コール統計情報の表示

| 項目           | 説明                                         |
|--------------|--------------------------------------------|
| Retry Cnt    | 電話機がパケットの再送信を試みた回数                         |
| Mos          | Listening Quality (LQK; リスニング品質) に関する Mean |
|              | Opinion Score (MOS; 平均オピニオン評点)の評価          |
| AvgMos       | ボイス ストリーム全体の平均 MOS                         |
| MinMos       | ボイス ストリーム開始以降の最小 MOS                       |
| MaxMos       | ボイス ストリーム開始以降のベースラインまたは最大                  |
|              | MOS                                        |
| Conceal Curr | アクティブな音声の直前の3秒間における音声フレーム数                 |
|              | に対する秘匿フレーム数の比率                             |
| Conceal Max  | ボイス ストリーム開始以降の最大間隔秘匿率                      |
| Conceal Avg  | 秘匿フレームの合計数を、ボイス ストリームの開始以降に                |
|              | 受信された音声フレームの合計数で割った数値                      |
| Call Ref     | 固有のコール ID                                  |
| Pkts Sent    | コールに送信された RTP パケットの数                       |
| Pkts Revd    | コールで受信した RTP パケットの数                        |
| Pkts Lost    | コールで受信しなかった RTP パケットの数                     |
| Avg Jiter    | RTP パケット間の平均時間                             |
| Max Jitter   | RTP パケット間の最大時間                             |

表 8-2 コールトウケイ画面の項目(続き)

### 関連項目

- ファームウェアバージョンの表示(P.8-4)
- ハードウェア情報の表示 (P.8-8)
- 現在の設定の表示 (P.8-2)
- コール統計情報の表示 (P.8-6)
- ドメイン情報の表示 (P.8-9)

## ハードウェア情報の表示

[デンワステータス] 画面の [ハードウェアジョウホウ] 画面には、ハードウェ アのリリース情報が表示されます。

ハードウェア バージョンを確認するには、次の手順を実行します。

#### 手順

- ステップ1 [メニュー] ソフトキーを押します。
- **ステップ2** [デンワノセッテイ] > [デンワステータス] を選択します。
- **ステップ3** [ハードウェアジョウホウ] を選択します。ハードウェアのリリース番号が表示 されます。
- **ステップ4** [ハードウェアジョウホウ] 画面を終了するには、[モドル] ソフトキーを押しま す。

- 現在の設定の表示 (P.8-2)
- ネットワーク統計情報の表示 (P.8-3)
- ファームウェア バージョンの表示 (P.8-4)
- コール統計情報の表示 (P.8-6)
- ドメイン情報の表示 (P.8-9)

### ドメイン情報の表示

[デンワステータス] 画面のドメイン情報画面には、電話機に指定されている規 制ドメインが表示されます。

ドメインを確認するには、次の手順を実行します。

#### 手順

- ステップ1 [メニュー] ソフトキーを押します。
- **ステップ2** [デンワノセッテイ] > [デンワステータス] を選択します。
- **ステップ3** [ドメイン] を選択します。電話機に設定されている規制ドメインの番号が表示 されます。
  - 1:北アメリカ
  - 2:ヨーロッパ
  - 3:日本
  - 4:アジアおよび太平洋地域
- **ステップ4** [ドメインジョウホウ] 画面を終了するには、[モドル] ソフトキーを押します。

- 現在の設定の表示 (P.8-2)
- ネットワーク統計情報の表示 (P.8-3)
- ファームウェアバージョンの表示(P.8-4)
- コール統計情報の表示 (P.8-6)
- ハードウェア情報の表示 (P.8-8)

第8章 Cisco Unified Wireless IP Phone 7920 での、ステータス、統計情報、およびファームウェア情報の表示 ドメイン情報の表示